MODEL # YN1

# FIELDNET.

# DIGITAL GAME SCOUTING CAMERAS

# FIELDNET. WIFITechnology MODULE with Remote Trigger

# PRODUCT INFORMATION GUIDE

# **INCLUDED PARTS** 1) YN1 Module - (1) 2) Remote Control Unit - (1) 3) Product Information Guide - (1) - Robert Note: Can only be used with Fieldnet<sup>™</sup> WiFi Technology capable cameras. MODEL#YN1 VIELDNET Alildaam DIGITAL GAME SCOUTING CAMERAS FELONET Technoloav with Remote Trigger PRODUCT INFORMATION CUIDE

# HOW DOES FIELDNET™ WORK?

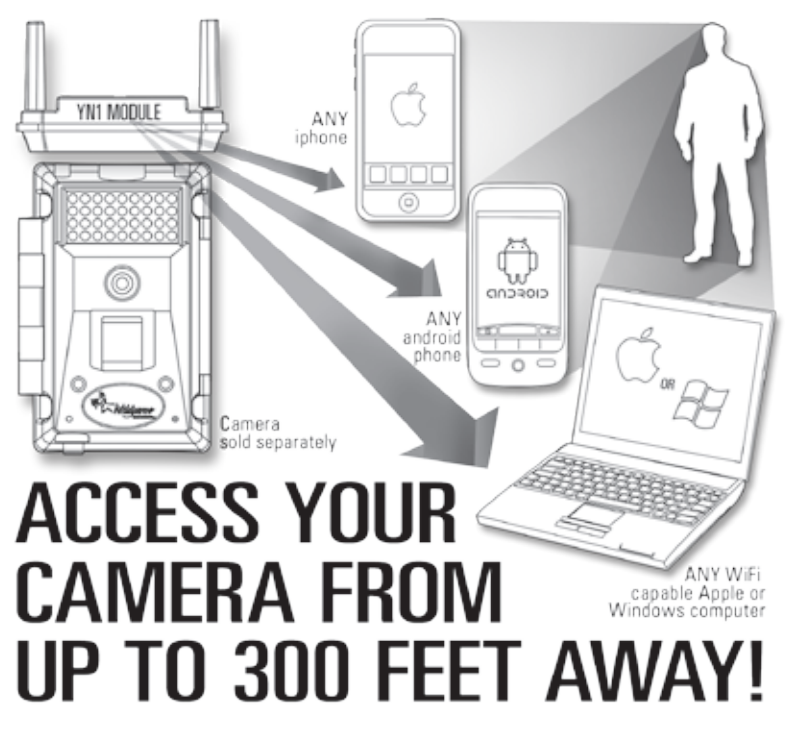

### DETERMINE CAMERA MODEL YOU ARE INSTALLING ONTO

YOU MUST DETERMINE THE MODEL YOU ARE INSTALLING THE YN1 UNIT ON, AS INSTALLATION INSTRUCTIONS ARE DIFFERENT FOR DIFFERENT MODELS.

MAKE SURE YOUR CAMERA IS POWERED OFF BEFORE INSTALLING YN1 UNIT.

IF YOU ARE INSTALLING THE YN1 WIFI MODULE ONTO THE X10 OR X10E CAMERA, OR ANY VARIATION THEREIN, PLEASE CONTINUE TO NEXT PAGE

IF YOU ARE INSTALLING THE YN1 WIFI MODULE ONTO THE D10 OR IR10 CAMERA, , OR ANY VARIATIONS THEREIN, PLEASE SKIP TO PAGE 6.

# **INSTALLING BATTERY**

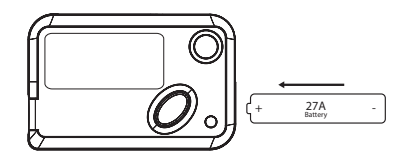

REMOVE CAP AND INSERT BATTERY WITH THE POSITIVE END FIRST. REPLACE CAP.

THE REMOTE IS REQUIRED FOR YN1 OPERATION.

# **INSTALLATION ONTO X10 CAMERA**

**1** Unscrew and remove USB port protective cap from top of camera. (Illustration A)

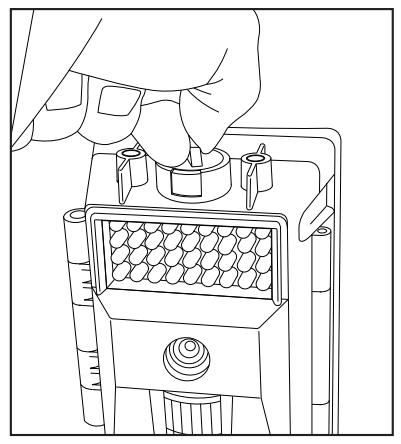

(Illustration A)

 $2^{\mbox{With the YN1 Wifi Module facing forward} \\ (mounting tab to back), as illustrated below, securely place onto the top of the camera so that the USB prong fits snugly into the USB insert. (Illustration B) Note: Do not force the USB plug linto port.$ 

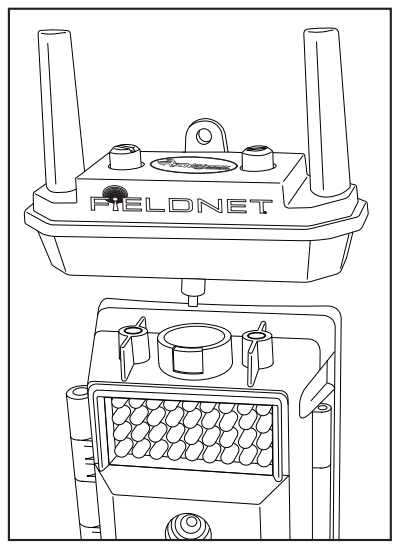

(Illustration B)

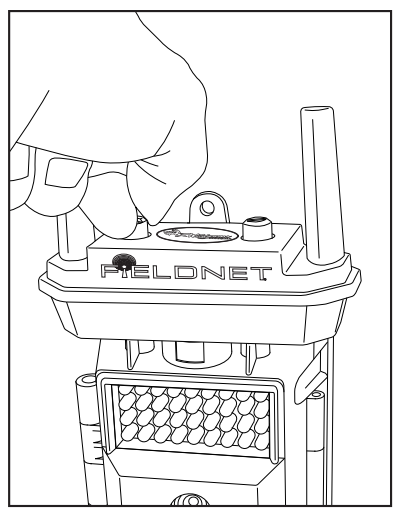

(Illustration C)

Note: If you unstall the YN1 module, you must replace the USB port protective cap, or damage to the camera will occur. This damage will not be covered by warranty.

# INSTALLATION ONTO D10 & IR10 CAMERAS

Lunscrew and remove cap from top of camera and store the cap on the inside of the camera in the provided space. (Illustrations D&E)

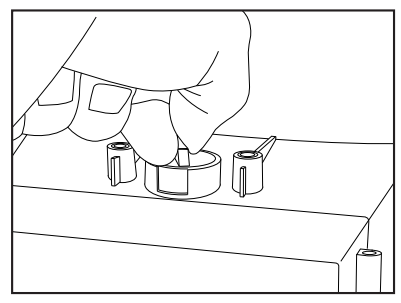

(Illustration D)

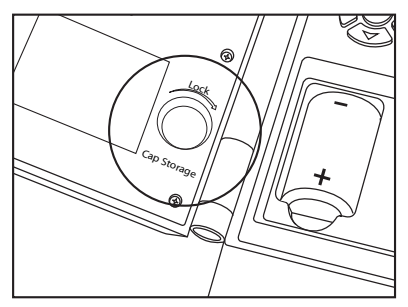

<sup>(</sup>Illustration E)

2 With the YN1 Wifi Module facing backwards, as illustrated below, place it onto the top of the camera so that the USB prong fits into the USB insert. (Illustration F) Note: Do not force the USB plug into port.

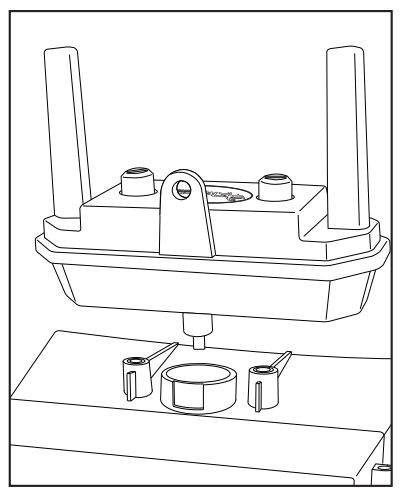

(Illustration F)

**3** Screw the stabilizer screws on either side of the **S**YN1 module into the camera. (Illustration G)

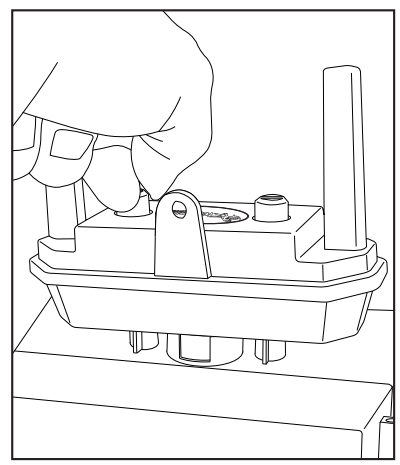

(Illustration G)

Note: If you unstall the YN1 module, you must replace the USB port protective cap, or damage to the camera will occur. This damage will not be covered by warranty.

Note: To insure that the YN1 module is installed correctly, power on the camera. Then power on the YN1 module with remote. Make sure the LED on the YN1 module is on.

# WINDOWS WIFI CONNECT

Lick on the Connect to a Network icon in the notification area on the bottom right-hand corner of the screen. (Illustration H) Illustration is of Windows 7 default screen.

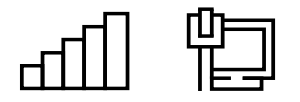

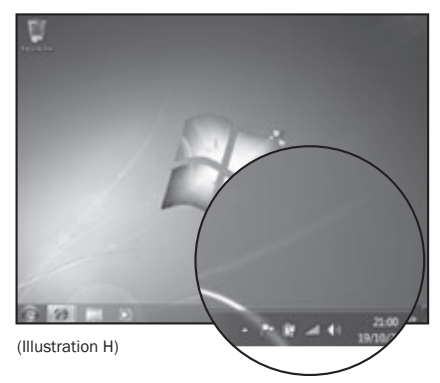

 $\sum_{\text{the YN1 equipped camera. Here it is named "RTX_100." Click on the name to connect to the YN1 module. (Illustration I)$ 

| Not connected               | 49    |
|-----------------------------|-------|
| Dial-up and VPN             | ^     |
| Wireless Network Connection | ^     |
| OTHER                       | all   |
|                             |       |
| Open Network and Sharing Ce | enter |

(Illustration I)

# MAC OSX WIFI CONNECT

**1** Click on the "AirPort" icon on the top right-hand corner of the screen. (Illustration J) Illustration is of Windows 7 default screen.

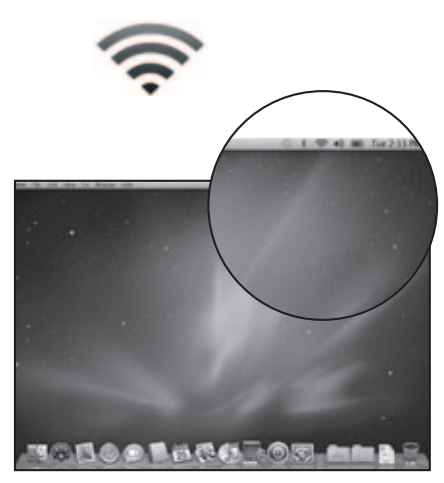

(Illustration J)

**2** In the window that appears, you can now see the YN1 equipped camera. Here it is named "RTX\_100." Click on the name to connect to the YN1 module. (Illustration K)

# 🛜 📥 🕴 🕴 Thu 10:14 AM

AirPort: On Turn AirPort Off

RTX\_100 Other...

Create Network ...

Use Interference Robustness

Open Internet Connect...

(Illustration K)

# **NEXT STEPS**

Go to www.wildgameinnovations.com to download the interface and information on how to use your computer with your YN1 equipped camera.

If using an iPhone or android phone with YN1, you must go to either iTunes or The Android Market to download the Fieldnet app. If you have trouble locating the app, please visit www. wildgameinnovations.com and go to the download section for more information.

## **IMPORTANT NOTES**

Note: Can only be used with Fieldnet<sup>™</sup> WiFi Technology capable cameras.

Note: If you unstall the YN1 module, you must replace the USB port protective cap, or damage to the camera will occur. This damage will not be covered by warranty.

Note: Do not force the USB plug into the port when installing.

Note: To insure that the YN1 module is installed correctly, power on camera and make sure the LED on the YN1 module is on.

#### DISCLAIMERS

WGI Innovations, LTD is not responsible for damage, expense or injury caused by the unauthorized use of, alterations to, improper connection of and abuse or neglect of the Wildgame Innovations<sup>™</sup> YN1 WiFi Module.

#### WARRANTY

You must register your product warranty on line at www.wildgameinnovations.com. Follow the onscreen directions to complete the process.

WGI Innovations, LTD will repair all material or workmanship defects free of charge for ONE (1) YEAR after the date of purchase and thereafter the cost will vary per incident.

This warranty DOES NOT COVER damage, expense or injury caused by unauthorized repairs, alterations, improper connection, shipping, abuse, theft, accident, neglect or collateral loss.

When returning product for service you MUST obtain a Return Merchandise Authorization (RMA) number from WGI Innovations, LTD. Please include name, UPS address (no P.O. Box), telephone number, RMA number and a complete description of the problem on all enclosed correspondence.

When possible pack product carefully in original carton. We are not responsible for damage incurred in returning items for repair.

#### **CUSTOMER SERVICE**

WGI Innovations, LTD stands behind every product we manufacture for a one year product workmanship warranty and a strong commitment to customer service. If you are in need of customer service for missing parts or need assistance with the operation or assembly of your product, we encourage you to call one of our customer service representatives and let us assist you with your Wildgame Innovations<sup>™</sup> YN1 WiFi Module.

## DISCLAIMER

WGI Innovations, LTD reserves the right to make changes to features, functionality and physical design at its sole discretion. As a result, such changes may not be reflected in this version of the manual.

# FCC STATEMENT

1. This device complies with Part 15 of the FCC Rules. Operation is subject to the following two conditions:

(1) This device may not cause harmful interference.

(2) This device must accept any interference received, including interference that may cause undesired operation.

2. Changes or modifications not expressly approved by the party responsible for compliance could void the user's authority to operate the equipment.

NOTE: This equipment has been tested and found to comply with the limits for a Class B digital device, pursuant to Part 15 of the FCC Rules. These limits are designed to provide reasonable protection against harmful interference in a residential installation.

This equipment generates uses and can radiate radio frequency energy and, if not installed and used in accordance with the instructions, may cause harmful interference to radio communications. However, there is no guarantee that interference will not occur in a particular installation. If this equipment does cause harmful interference to radio or television reception, which can be determined by turning the equipment off and on, the user is encouraged to try to correct the interference by one or more of the following measures:

Reorient or relocate the receiving antenna.

Increase the separation between the equipment and receiver.

Connect the equipment into an outlet on a circuit different from that to which the receiver is connected.

Consult the dealer or an experienced radio/TV technician for help.

RF warning statement:

The device has been evaluated to meet general RF exposure requirement. The device can be used in portable exposure condition without restriction.

## WGI Innovations, LTD

602 Fountain Parkway, Grand Prairie, Texas 75050 Telephone: (800) 847-8269 Fax: (972) 352-6633

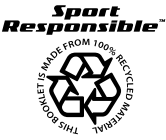

## www.wildgameinnovations.com

"Wildgame Innovations" and the "Button Logo are TM trademarks of Wildgame Innovations, LLC. "FIELDNET" is a TM trademark of WGI Innovations, LTD. "Sport Responsible" is a TM trademark of WGI Innovations, LTD.